## ルータの設定手順書

以下スマホ(android)からのルータ設定画面を説明します 今回は Buffalo のルータを参考に説明していますが、メーカーが代わったり パソコンから wi-fi で設定される場合でも 画面のサイズは違いますが、設定頂く内容は同じです

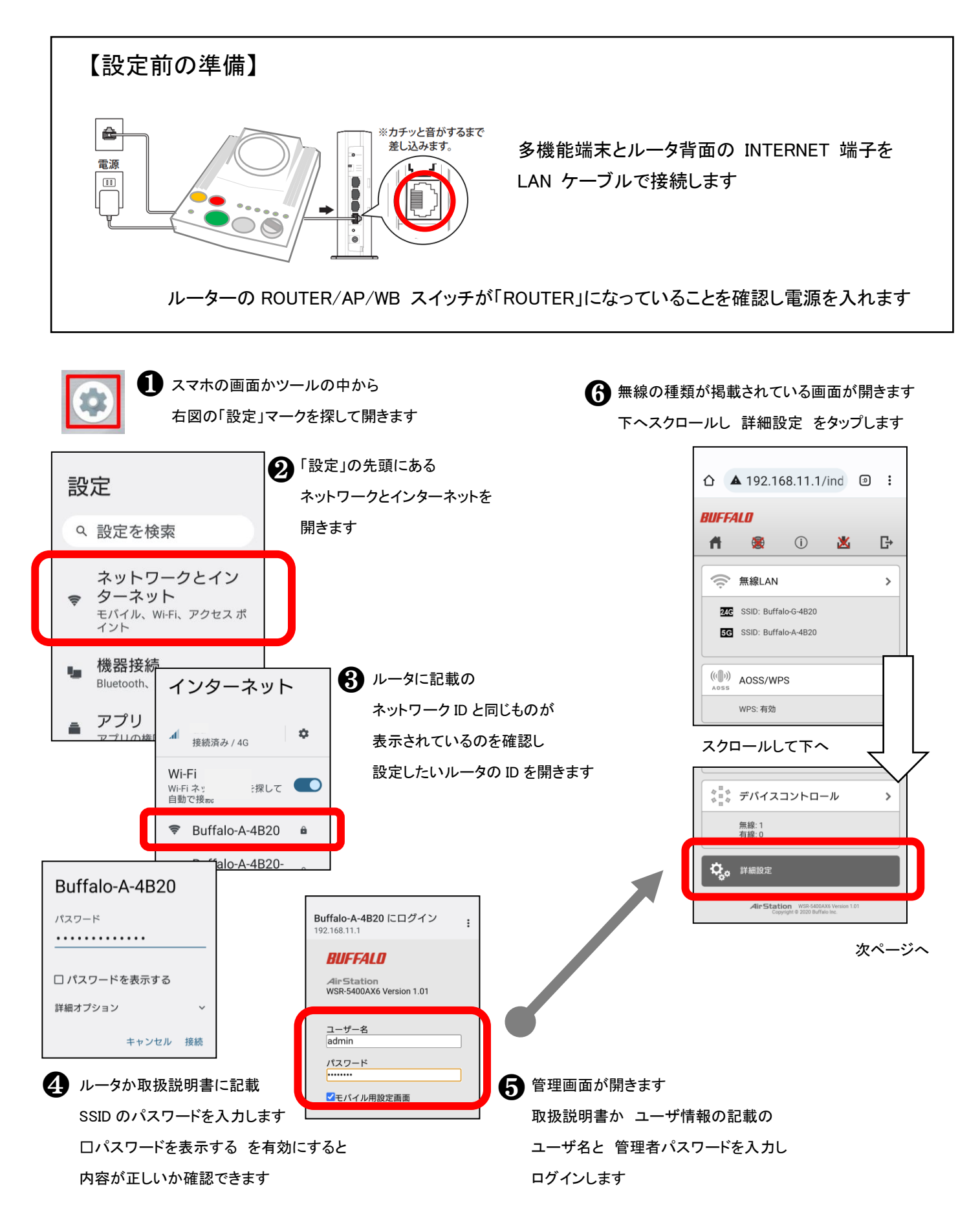

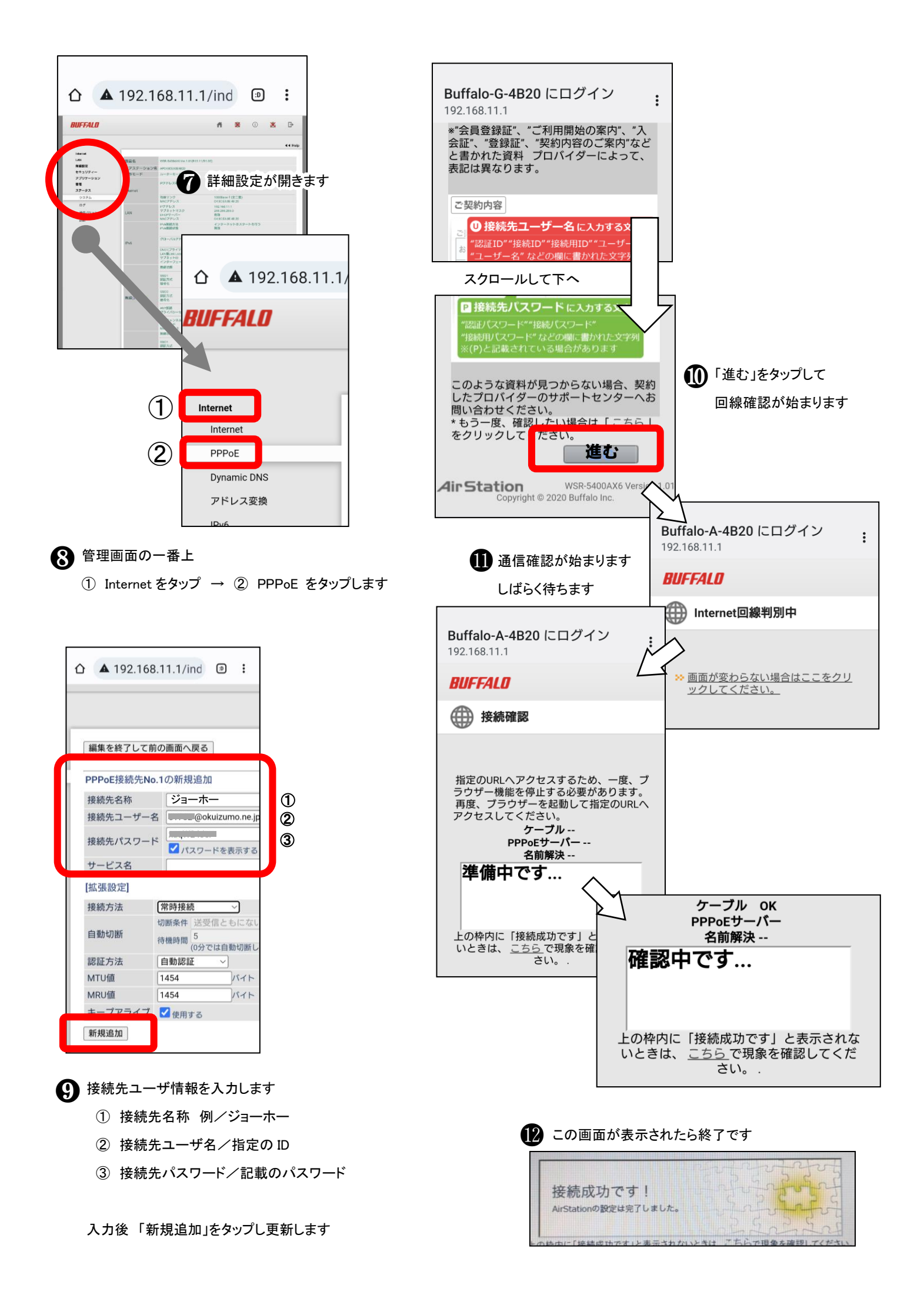